# **ASSIGNING LABELS IN OUTLOOK**

OR

## DESKTOP CLIENT (PC)

#### **Assign Policy button**

Located on the Home ribbon, but it may look different depending on screen size and ribbon arrangement.

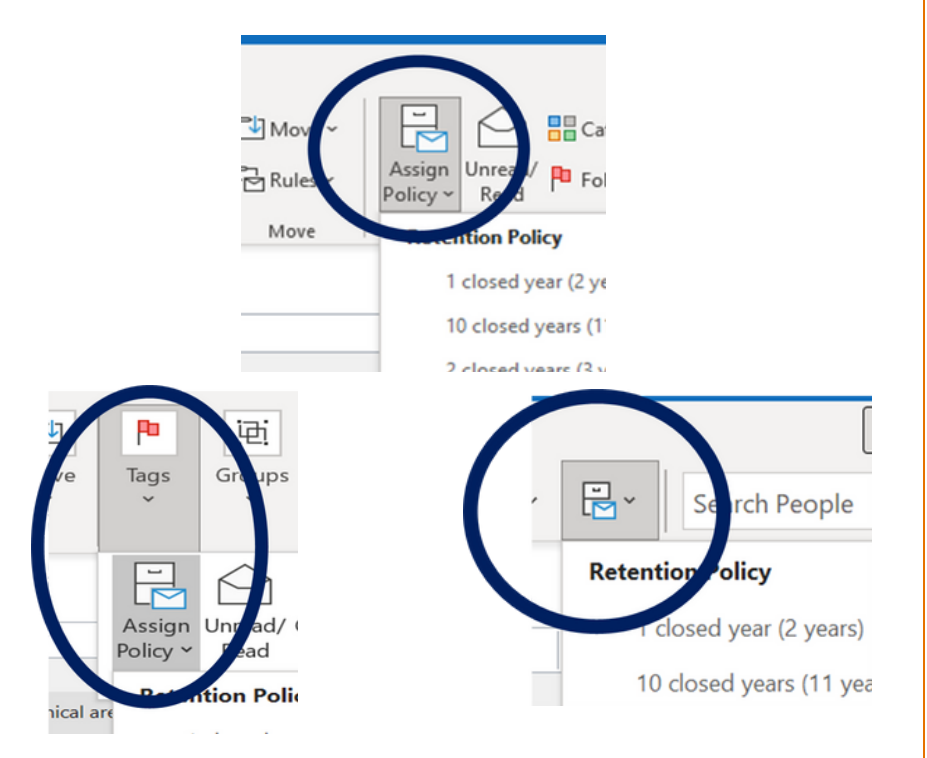

## ASSIGN A LABEL USING THE BUTTON

- Select/highlight the email or folder.
- Click the Assign Policy button.
- Select retention time period from the list.

#### <u>records@virginia.edu</u>

<u>recordsmanagement.virginia.edu</u>

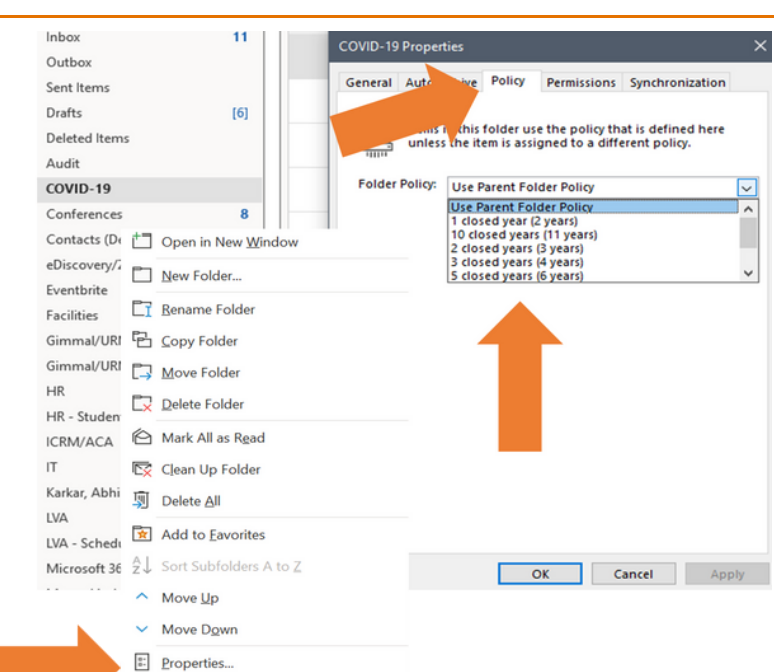

## ASSIGN A LABEL USING RIGHT-CLICK

- Select/highlight the email or folder.
- Right-click and select Properties.
- Click Policy tab.
- Select retention time period from the list.

## NOTE ABOUT PARENT FOLDERS

**Use Parent Folder Policy** means that a subfolder or email within a folder will inherit the retention assigned to the higher level folder.

### **Right-click method**